# **Navigation Guide for Course Website and**

# **My Learning Space (MLS)**

Using PS394 as an example

**<u>1.</u>** Accessing Course Resources

- A)Course Syllabus
- B)SPSS Software Introduction
- C)Statistics Review
- D)Course Notes
- E)Quiz Background Information

2. Accessing MLS quizzes

- F)Accessing Quizzes
- G)Obtaining Data
- H)Using Your Attempts
- I)Viewing Your Quizzes

3. Finding Help

- J) Using the Discussion Board
- K) Using MLS E-mail

4. Anything Else?

• L)Anything to be added

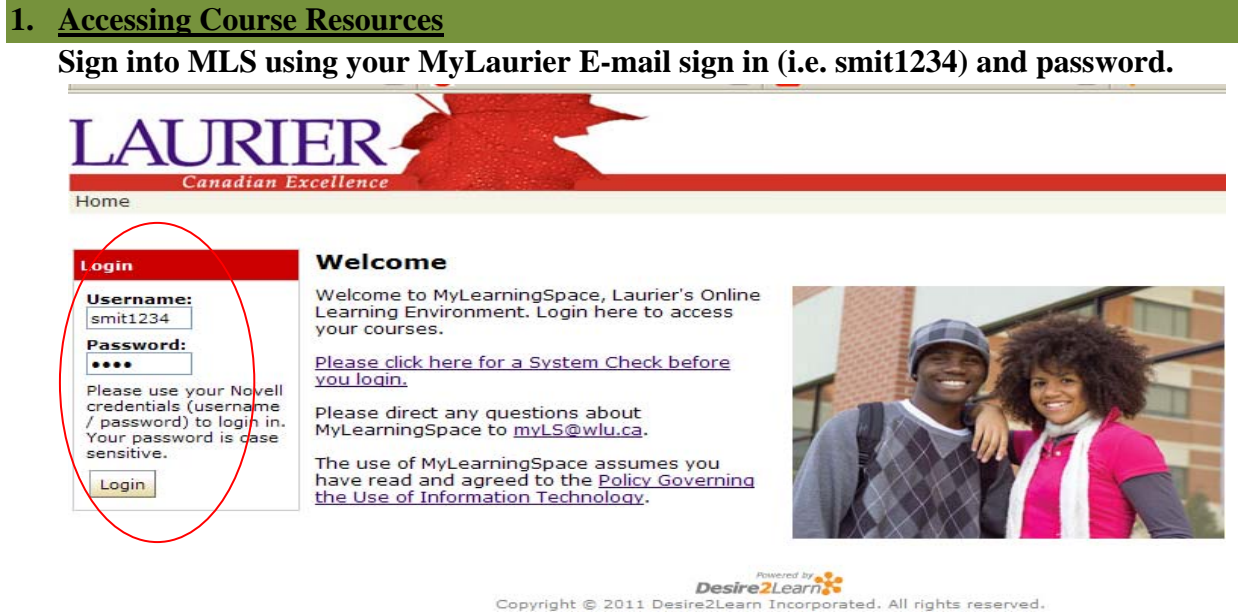

#### Next, click on your 'PS 394-Linear Models' in your course listings

| $\approx$                |                                                                              | News                                                                            |               |
|--------------------------|------------------------------------------------------------------------------|---------------------------------------------------------------------------------|---------------|
|                          | VOLUNTEER NOTE-TAKERS NEEDED                                                 | 1                                                                               |               |
|                          | Accessible Leaning centre is currently a                                     | accepting volunteer note-taker application for fall 2011 courses!               |               |
| -                        | Gain experience to include on resume a                                       | and Wilfrid Laurier Co-curricular Record                                        |               |
|                          | REGISTER today on MLS, go to self<br>For more information: <u>www.wlu.ca</u> | <ul> <li>registration at the top of this page to apply.<br/>/alnotes</li> </ul> |               |
|                          | See the attached document for a list of                                      | courses which still need note takers for Fall 2011.                             |               |
|                          | Attachment(s):                                                               | L1 Updated Oct 3rd (117.5 KB)                                                   |               |
|                          |                                                                              | My Courses                                                                      | E             |
| formation<br>asses,      | Student TA                                                                   |                                                                                 |               |
| rAs.<br>profile          | Fall 2014                                                                    |                                                                                 |               |
| , address,<br>ot wish to | Psychology                                                                   |                                                                                 |               |
|                          | PS-394-A-B - Linear Models                                                   | $\mathbf{Y}$                                                                    |               |
|                          | 153 Enter PS-394-A-B - U                                                     | near Models                                                                     |               |
|                          |                                                                              |                                                                                 |               |
| 0 41 4                   |                                                                              | 4h a 4 C and and 4 h h                                                          |               |
| On the                   | Course nomepage, click on                                                    |                                                                                 |               |
| т ат                     |                                                                              | .ome   Email   Locker   Calendar                                                |               |
| LAU                      | PS-:                                                                         | 394-A-B - Linear Models                                                         |               |
| Course Here              | nadian Excell, nce                                                           | liet I Chat I Links I Grades                                                    |               |
| Course Holi              | Content   Discussions   Diopbox   Quizzes   Class                            |                                                                                 |               |
| There are a              |                                                                              | News                                                                            |               |
| - Linear Mod             | dels                                                                         |                                                                                 | My Boo        |
|                          | Events News Item                                                             | Ac                                                                              | tions No book |
| :                        | Welcome                                                                      | Ø                                                                               | ' 🛈 🛛 💼 🖬     |
|                          |                                                                              |                                                                                 | Current       |
| Today                    |                                                                              |                                                                                 | Role:         |
| 11:59 P                  | <u>Quizzes: Breast Cancer Quiz</u><br>M <u>5 - Quadratic Model -</u>         | Welcome to Linear Models                                                        |               |
|                          | availability ends                                                            |                                                                                 |               |
| Upcoming                 | J                                                                            | <u></u>                                                                         |               |
| <ul> <li>I</li> </ul>    |                                                                              |                                                                                 |               |

#### Clicking 'Course Notes', will take you to the Course Homepage:

|                                                                                               | My Home   Ema          |
|-----------------------------------------------------------------------------------------------|------------------------|
| LAURIER                                                                                       | PS-394-A-B -           |
| Course Home   Content   Discussions   Dropbox   Quizz                                         | zes   Classlist   Chat |
| Table of Contents                                                                             |                        |
| Table of Contents Print/Download                                                              |                        |
| 📕 Bookmarks 🛛 🚚 Last Topic Visited                                                            |                        |
| Table of Contents                                                                             |                        |
| Search For: Search S                                                                          | how Search Options     |
| 1. Course Notes Module      T. Course Notes      2. Statistics 2 minor module      View topic |                        |

| ×                                                                                                    | PS 394<br>Linear Models in Psychology<br>ON THE WEB |
|----------------------------------------------------------------------------------------------------|-----------------------------------------------------|
| PS 394 OUTLINE<br>Course Lectures & Information<br>• Introduction to 394<br>• Spss introduction<br>• WEBCT introduction<br>• Second year statistics content for y<br>• Week 1a<br>• Week 1a<br>• Week 2b<br>• Week 2b<br>• Week 2b<br>• Week 3<br>• Week 4a<br>• Week 4a<br>• Week 5a<br>• Week 5a<br>• Week 5b<br>• Week 6a<br>• Week 6b | Brief Summary of Weeks                              |
| Week 7a     Week 7b     Week 8     Week 9a     Week 9b     Week 10     Week 11a     Week 11b     Week 11b     Week 12      LABS FOR PS394-TRANSFOR     Lab1Lab5Lab5     Lab2Lab5Lab1                                                                                                    | MATIONS                                             |

On this page, you will be able to find i) the course syllabus, ii) an introduction to SPSS, which is the statistical software you will be using throughout the course, iii) statistics review information that you may find helpful, iv) the online textbook chapters, and v) the background information required to complete the in-lab quizzes.

#### A) Course Syllabus "Introduction to PS394"

-You can access the course syllabus from the following link:

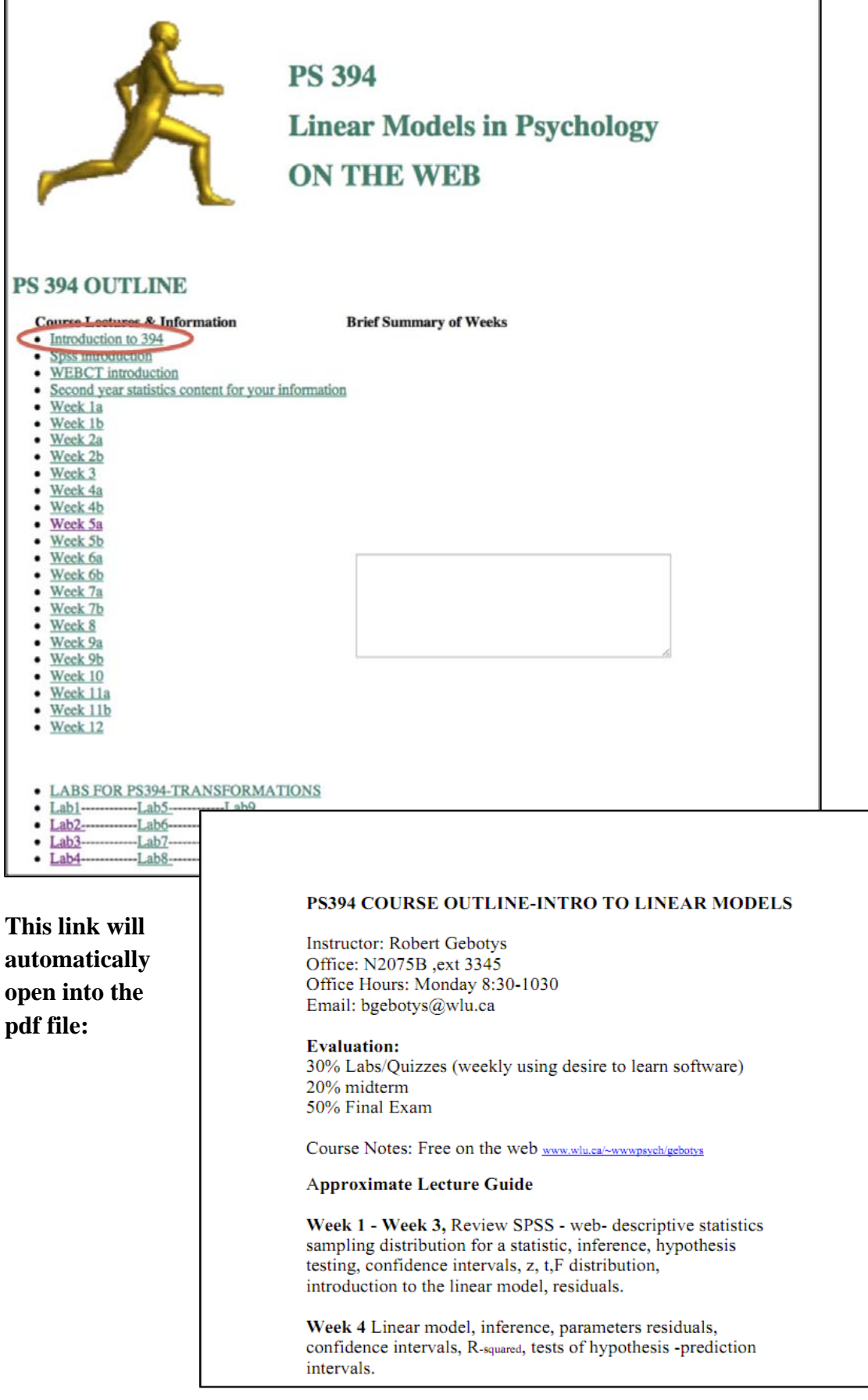

automatically open into the pdf file:

#### **B)** "SPSS Introduction"

If you are having trouble using the SPSS statistical software, you can click the following link to access the SPSS instructions manual:

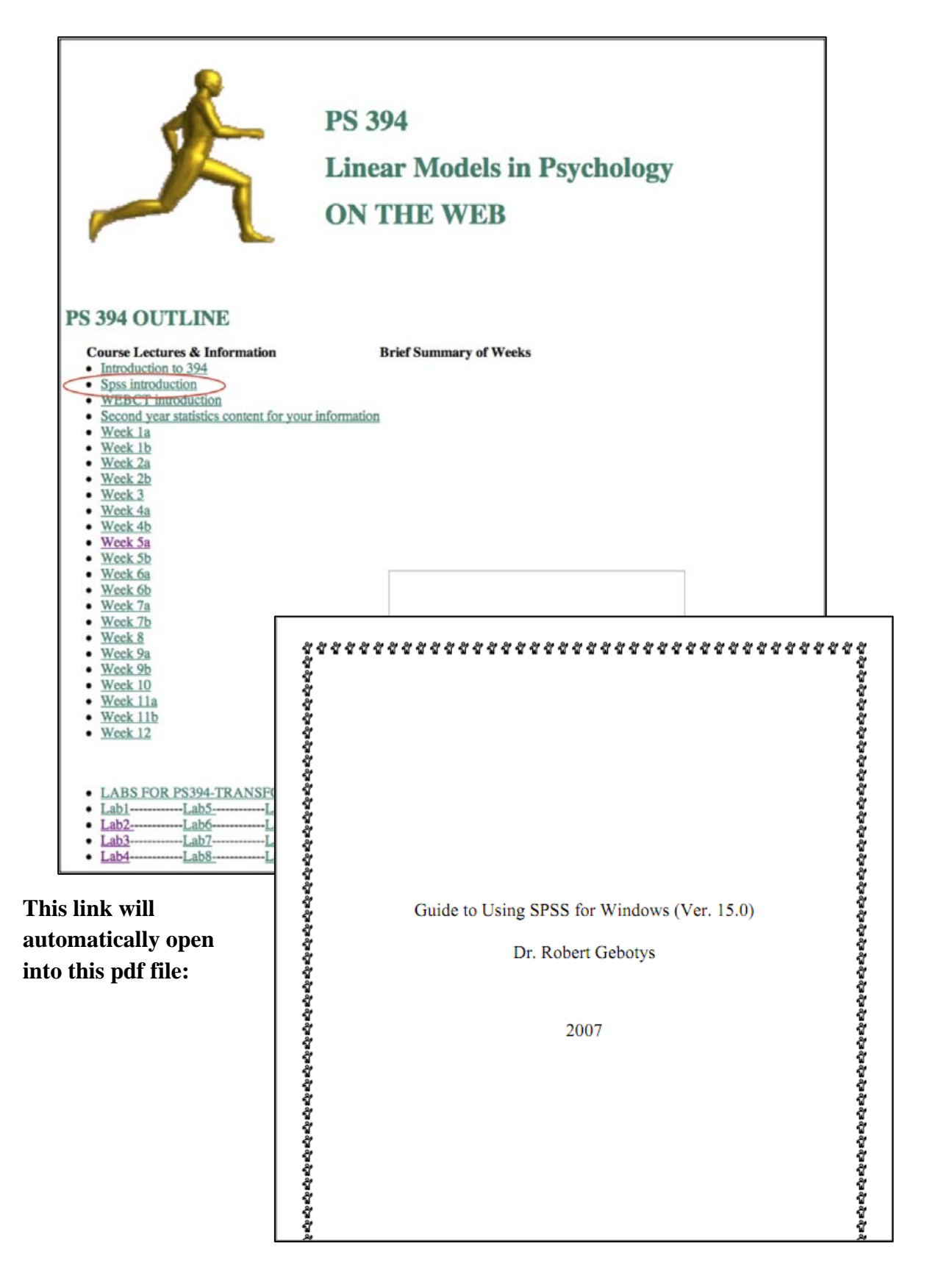

#### C) Statistics Review "Second year statistics content for your information"

During the course, you will be required to watch a number of statistics review videos, and run a number of statistics review Java simulations, which will provide the pertinent information.

• To access these videos, simulations, or to review material from the second year statistics course, click the link that is circled below on the website, or the link below in the MLS content page:

| PS 394 OUTLINE                           | PS 394<br>Linear Models in Psychology<br>ON THE WEB                        |
|------------------------------------------|----------------------------------------------------------------------------|
| Course Lectures & Information            | Brief Summary of Weeks                                                     |
| Introduction to 394                      |                                                                            |
| Spss introduction     WEBCT introduction |                                                                            |
| Second year statistics content for your  | rinformation                                                               |
| Work 10                                  | momadon                                                                    |
| • Week 1h                                |                                                                            |
| • Week 2a                                |                                                                            |
| Week 2b                                  |                                                                            |
| • Week 3                                 | UN.                                                                        |
| Week 4a                                  | Course Home I Content I Discussions I Drophox I Ouizzes I Classifiet I Ch  |
| Week 4b                                  | Course Home   Concent   Discussions   Dropbox   Quizzes   Classifist   Chi |
| Week 5a                                  | Table of Contouts                                                          |
| Week 5b                                  | Table of Contents                                                          |
| Week 6a                                  |                                                                            |
| Week 6b                                  | 📙 Table of Contents 🔚 Print/Download                                       |
| Week 7a                                  |                                                                            |
| • Week 7b                                |                                                                            |
| • Week 8                                 | 📔 Bookmarks   🚚 Last Topic Visited                                         |
| • Week 9a<br>Week 0b                     | 101 177                                                                    |
| Week 10                                  |                                                                            |
| • Week 11a                               | Table of Contents                                                          |
| • Week 11b                               |                                                                            |
| • Week 12                                | Search For:                                                                |
|                                          |                                                                            |
|                                          | ⊐ 1. Course Notes Module                                                   |
|                                          |                                                                            |
| LABS FOR PS394-TRANSFORMA                | I. 🕵 Course Notes                                                          |
| • Labl Labl                              | <b>2.</b> Statistics Review Module                                         |
| • La02LaboLabiu                          |                                                                            |
| • Lab3Lab1                               | I. as Statistics Review                                                    |
| - Labit                                  |                                                                            |
|                                          |                                                                            |

Once inside the statistics review section, you will be able to find all of the statistics background information required from the second year stats course, as well as the simulations and videos needed to complete the review quizzes

### EX: Ch 3. Simulation of the sampling distribution using the simulation package

For example, if you would like to refresh your knowledge about various aspects of the sampling distribution, you may find the following Java simulation helpful:

| CHAPTER 3: PRODUCING DATA                                                 |        |
|---------------------------------------------------------------------------|--------|
| Key Words                                                                 |        |
| Internet                                                                  |        |
| Sampling design                                                           | Sa     |
| SPSS Example One: how to select a random sample                           |        |
| SPSS Example Two: sampling distribution of the mean - any populatio       | n      |
| SPSS Example Three: sampling distribution of a proportion - any popul     | ation  |
| Practise Assignment:                                                      |        |
| please click on answers for questions and answers                         |        |
| Answers                                                                   |        |
|                                                                           |        |
| Try this- Simulation of the sampling distribution using the simulation pa | ackage |
| 11. The Question of Causation                                             |        |
| 12. Experimental Design                                                   |        |
| 13. Blocking and Sampling                                                 |        |
| 14. Samples and Surveys                                                   |        |

As long as you have a 32- or 64-bit version of Java installed on your computer, you will be able to run these simulations. If they are not working for you, it might be advisable to try running them on one of the campus computers, which will definitely work properly. The simulations are fairly straightforward, and you can always contact your teaching assistant as soon as possible if you are having any trouble

#### EX: Ch 6 – Video 19: Confidence Intervals

In addition to the Java simulations, the review page also contains links to a video series titled "against all odds" that may also be helpful. For example, if you would like to better understand confidence intervals, you might want to check out the following video:

| CHAPTER 6: INTRODUCTION TO INFERENCE                                                       |     |
|--------------------------------------------------------------------------------------------|-----|
| Key Words                                                                                  |     |
| Confidence intervals                                                                       |     |
| Power of test                                                                              |     |
| SPSS Example One: confidence interval simulation                                           |     |
| Practise Assignment:                                                                       |     |
| please click on answers for questions and answers                                          |     |
| Answers                                                                                    |     |
|                                                                                            |     |
| The this Simulation of the confidence interval using the simulation peakage                |     |
|                                                                                            |     |
| Try this- Simulation of the confidence interval for a proportion using the simulation pack | age |
| View the VIDEOS-                                                                           |     |
| 19. Confidence Intervals                                                                   |     |
| 20. Significance Tests                                                                     |     |

After you click the link the "Inside the Odds" videos website will open automatically:

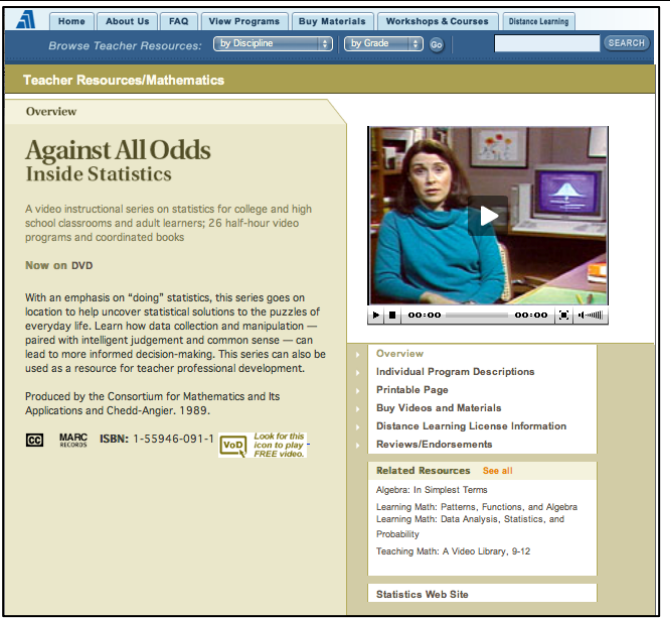

Scroll to the bottom of this page and click on the "VoD" (video on demand) link to the right of section "19. Confidence Intervals"

Once you have clicked the link and the following pop-out video player will appear:

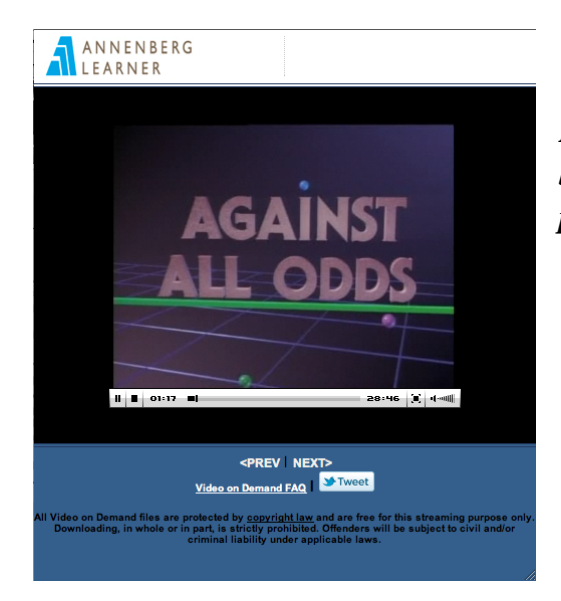

Note: If it does not open, make sure that your browser is not blocking it from opening as a pop-up

#### **Course Notes**

From the *Content* section in my learning space, you will be able to access the *Course Notes* link, which should eventually redirect you to the following webpage:

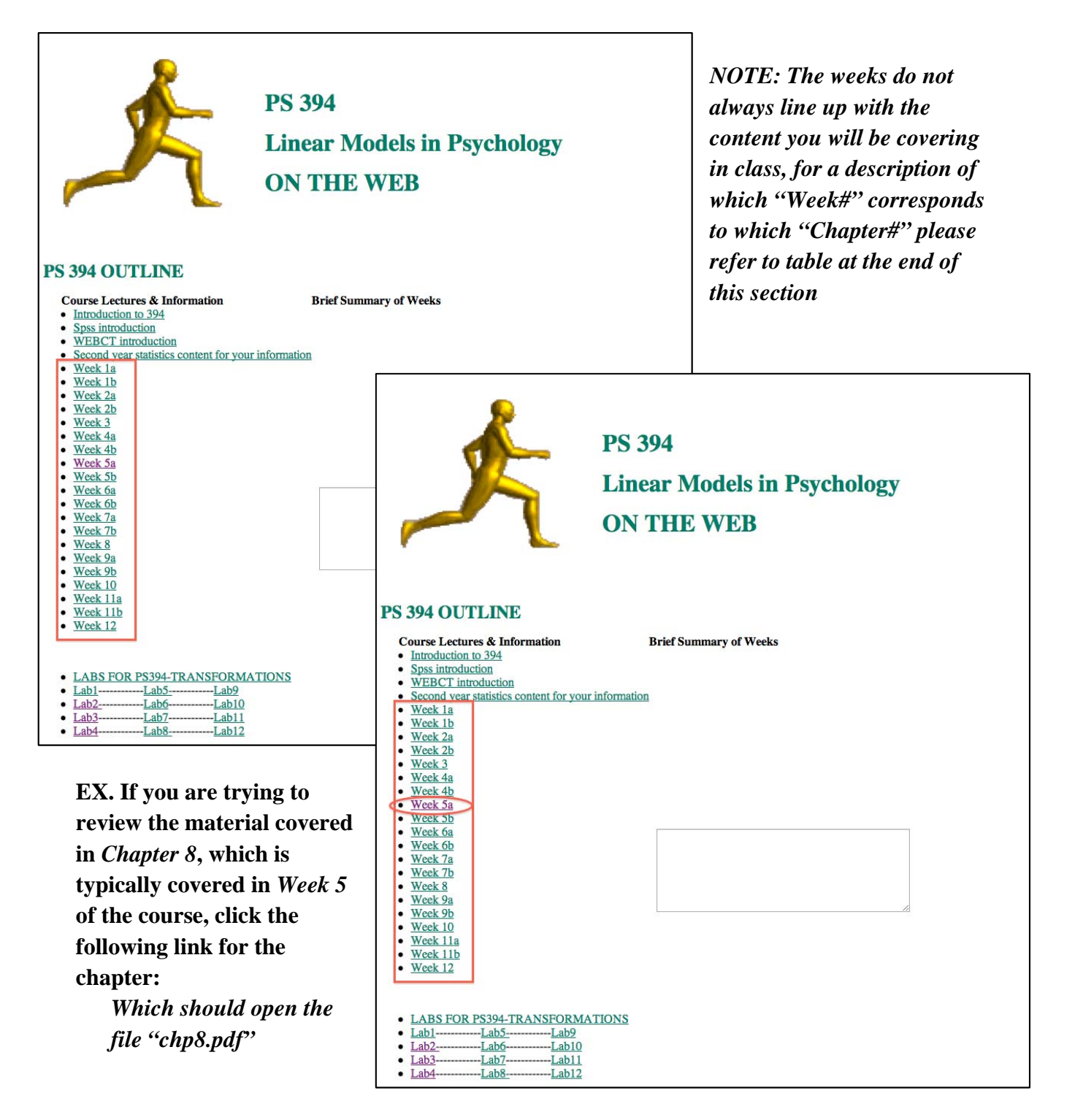

In addition to the *Chapter 8* file for *Week 5*, several of the weeks also contain instructions on how to complete the SPSS analysis for that week's quiz (ex. "Quad.pfd") Now, instead of opening a link to the chapter, this will open an instructions file on how to complete the SPSS analysis for that week's quiz, in this case "quad.pdf"

| LINK TITLE | CHAPTER OR SPSS?  | CHAPTER or SPSS CONTENT             |
|------------|-------------------|-------------------------------------|
| Week 1a    | Chapter 1         | Looking at Data                     |
| Week 1b    | Chapter 3         | Relationships                       |
| Week 2a    | Chapter 6         | Inference                           |
| Week 2b    | Chapter 7         | Inference for Distributions         |
| Week 3     | Chapter 2         | Relationships Continued             |
| Week 4a    | Chapter 7         | Linear Model with Normal Error      |
| Week 4b    | SPSS instructions | Linear Model with Normal Error      |
| Week 5a    | Chapter 8         | Polynomial Models & Matrix Notation |
| Week 5b    | SPSS instructions | Quadratic Linear Model              |
| Week 6a    | Chapter 5         | The Question of Interaction         |
| Week 6b    | SPSS instructions | Dummy Variables                     |
| Week 7a    | Chapter 9         | Linear Model with Several Variables |
| Week 7b    | SPSS instructions | Multiple Linear Regression          |
| Week 8     | Chapter 11        | Comparing a Sequence of Models      |
| Week 9a    | Chapter 12        | Variable Selection Procedures       |
| Week 9b    | Chapter           | Multicollinearity                   |
| Week 10    | Chapter 10        | Correlation                         |
| Week 11a   | Chapter           | Power for professionals             |
| Week 11b   | Chapter           | Binary logistic regression          |
| Week 12    | Chapter           | Piecewise linear regression         |

#### **Textbook Chapters and SPSS Instructions – where to find them**

#### D) Quiz Background Information

<u>The best way to access the background information and data you need for each quiz is to click</u> the links that are included in the first question of each quiz.

However, an alternative method to access the background information, you can click one of the links at the bottom of the course notes page.

| ntive | PS 394 OUTLINE                                                                                                    |                        |
|-------|----------------------------------------------------------------------------------------------------|------------------------|
| n,    | Course Lectures & Information Introduction to 394 Spss introduction WEBCT introduction Second year statistics content for your information Week 1a                                                                                                    | Brief Summary of Weeks |
| ne    | Week 1b     Week 2a     Week 2a     Week 4a     Week 4a     Week 4a     Week 5a     Week 5a     Week 5b     Week 5b     Week 6b     Week 7a     Week 7a     W |                        |

#### 2. Completing MLS quizzes

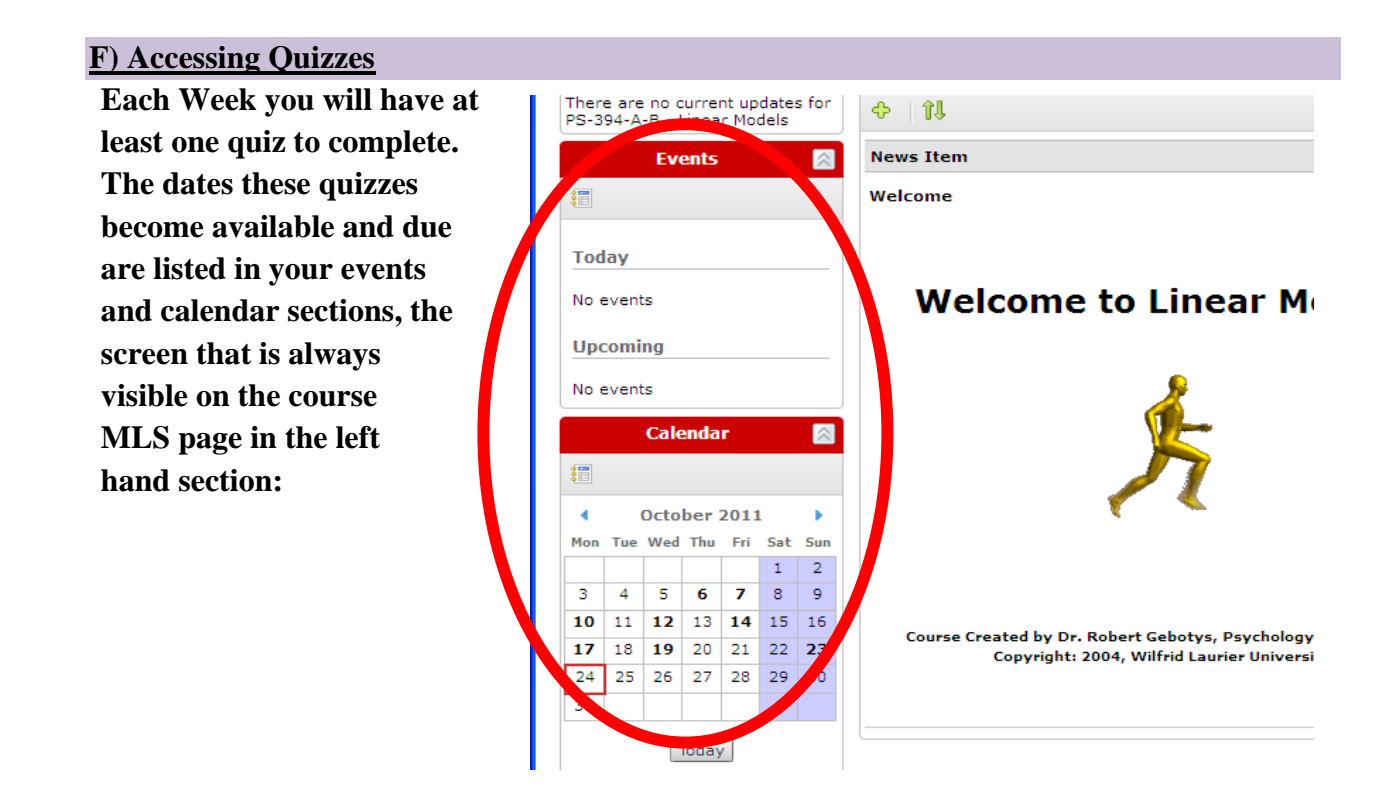

You can access the quizzes by clicking on them in this section, or through the 'Quizzes' tab, which will bring you to this page:

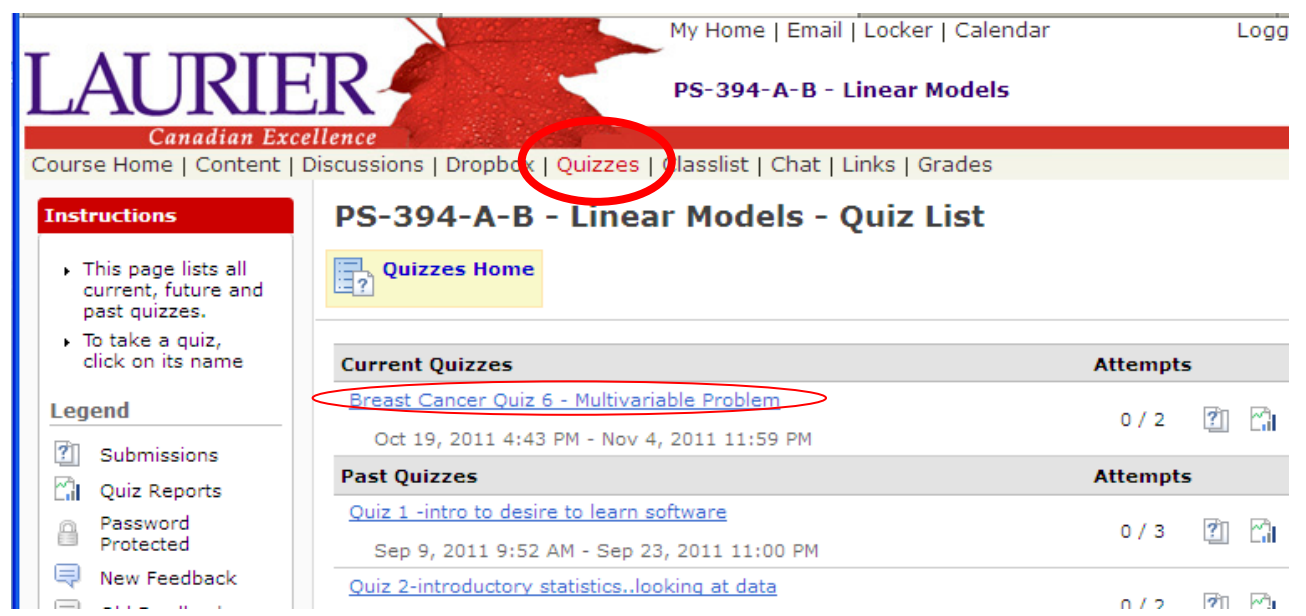

You can only access quizzes in the 'Current Quizzes' section, which have their respective start and due dates listed. You will be provided a minimum of 7 days to complete each quiz from its start date.

#### **G) Obtaining Data**

When starting a quiz, there will be a link provided inside with:

-the background information [also available from the course webpage as described in section 'D']

| Time L | eft: 0:29:00                                                                  |                                                                                 |
|--------|-------------------------------------------------------------------------------|---------------------------------------------------------------------------------|
| ^      | Note: It is recommended that you save your response as you complete each o    | juestion.                                                                       |
|        | Question 1 (1 point)                                                          |                                                                                 |
|        | Click here if you need to obtain a copy of the data and background for the gu |                                                                                 |
| 5      | The p-value in a test of hypothesis tells us                                  |                                                                                 |
| ū, –   | O the probability of the sample under the null hypothesis                     |                                                                                 |
| 10     | $\bigcirc$ the probability of the sample under the alternative hypothesis     |                                                                                 |
| 15     | 🔘 the probability of the sample under the population m                        | • 🚱 Find • 🖾 🛖 🔩 🔄 1 / 4 💩 🐵 🖲 🖲 73.8% •                                        |
| 20     | O the probability of the sample under the confidence in Save                  | Lab 3                                                                           |
|        | Question 2 (1 point)                                                          | 1) One Sample t-test                                                            |
|        | We use the t distribution rather than the z distribution to te                |                                                                                 |
|        | $\bigcirc$ we know the standard deviation of the population and               | Use the Degree of Reading Power (DRP) scores for a sample of 22                 |
|        | <u>^</u>                                                                      | students you entered in Lab 2. The researcher believes that the mean score      |
|        |                                                                               | of all third graders in this district is higher than the national average which |
|        |                                                                               | is 31. Use the template in Example 1, Chapter 7 to help you test the            |
|        |                                                                               | suspicion and use your output to answer the quiz questions.                     |
|        | <b>*</b>                                                                      | 2) Two Sample t-test                                                            |
|        | <i>G</i>                                                                      |                                                                                 |

- And the data needed, either in .pdf format or as .sav SPSS file. Your TAs will help you with the appropriate SPSS analysis required to complete the quizzes (shown below i and ii respectively):

|   | Treatment Group | 43 | 43 |              | Ele Edit         | S. General S<br>Yew Data | ocial Survey.<br>Iransform & | saw SPSS Di<br>nalyze Graph | statiditor<br>s Utilites S-f | This<br>give<br>of ea | varial<br>s the a<br>ach pe<br>ne file | ole<br>age<br>rson |     |
|---|-----------------|----|----|--------------|------------------|--------------------------|------------------------------|-----------------------------|------------------------------|-----------------------|----------------------------------------|--------------------|-----|
|   | 43              | 67 | 57 | This<br>repr | row<br>resents a |                          | 2                            |                             | <u>sum w</u>                 | <b>-</b>              |                                        |                    |     |
|   | 61              | 62 | 49 | pers         | ion              | \$#X                     | race 1                       | region<br>1.00              | happy<br>1                   | life<br>1             | sibs                                   | childs 2           | age |
|   | 44              | 57 | 56 |              | 2                | 2                        | 1                            | 1.00                        | 2                            | 1                     | 2                                      | 1                  | 32  |
|   | 59              | 71 | 33 |              | 4                | 2                        | 1                            | 1.00                        | 9                            | 2                     | 2                                      | 0                  | 26  |
|   | 52              | 49 |    |              | 7                | 1                        | 2                            | 1.00                        | 2                            | 0                     | 7                                      | 3                  | 45  |
|   | 46              | 54 |    |              |                  | 2                        | 2                            | 1.00                        | 2                            | 2                     | 7                                      | 3                  | 67  |
|   |                 |    |    |              | 11               | 1                        | 1                            | 1.00                        | 2                            | 1                     | 6                                      | 0                  | 72  |
|   |                 |    |    | So d         | loes 13          | 1                        | 1                            | 1.00                        | 2                            | 0                     | 1                                      | 0                  | 33  |
|   |                 |    |    | this         | one 16           | 2                        | 1                            | 1.00                        | 2                            | 2                     | 7                                      | 1                  | 33  |
| i |                 |    |    | ii           | 17<br><> 0a      | a View 🖓                 | 1<br>visible View /          | 1.00                        | 2<br>PSS Processor           | 0<br>is ready         | 4                                      | 1                  |     |

#### H) Using Your Attempts

You have 2 attempts for each quiz, each with a maximum time limit (of 30 min). The first attempt should be used to obtain the data and background information, as well as to copy (or print) the

questions so you can work through the quiz at your own pace. One way to extract the quiz questions on your first attempt is to copy the questions into a word processor such as Open Office or Microsoft Word. Just open the quiz on your first attempt, right click the screen and hit "select all", then right click again and hit "copy".

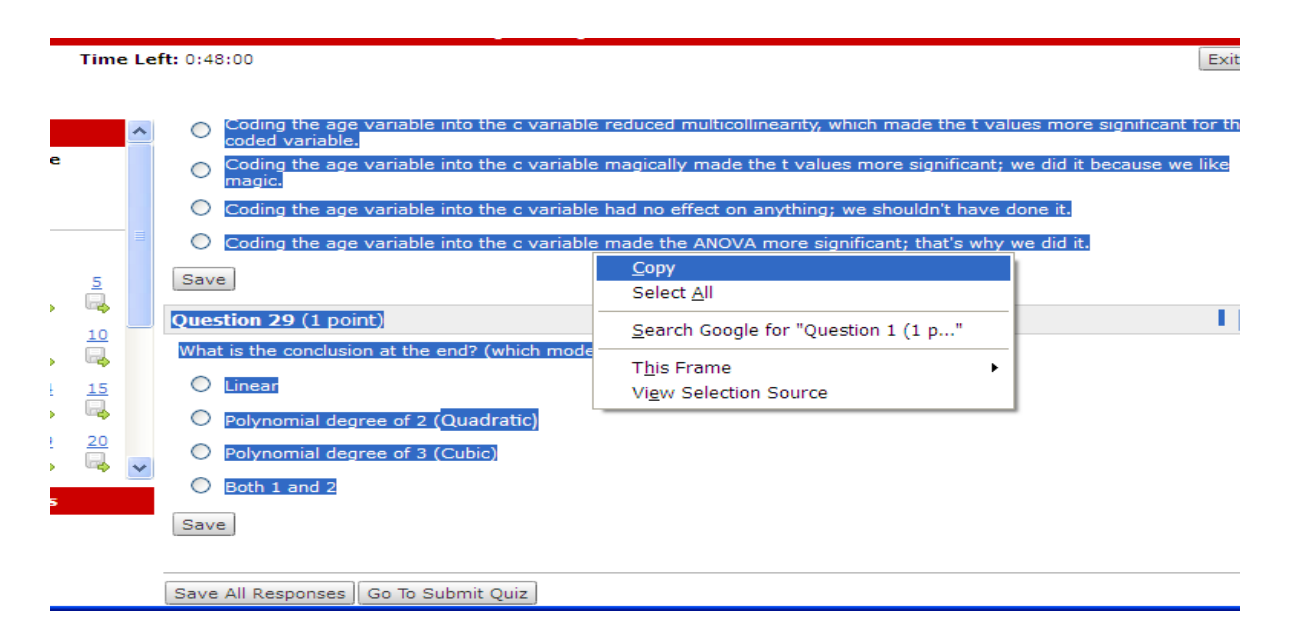

Next you can open a new document in MS Word, and simply hit Edit -> Paste, then make sure to save the word file somewhere you will be able to find it to work on it. Lastly, there will likely be one or more links at the start of the quiz, which will contain the background information or data required to complete it. Make sure you have all of these files downloaded, and your word file saved, then you may hit "Go to Submit Quiz" in order to end your first attempt.

After obtaining the questions and background information for the quiz, you can select responses for entering them in the second attempt. Alternatively, you could write down your answers as you work through the quiz during lab.

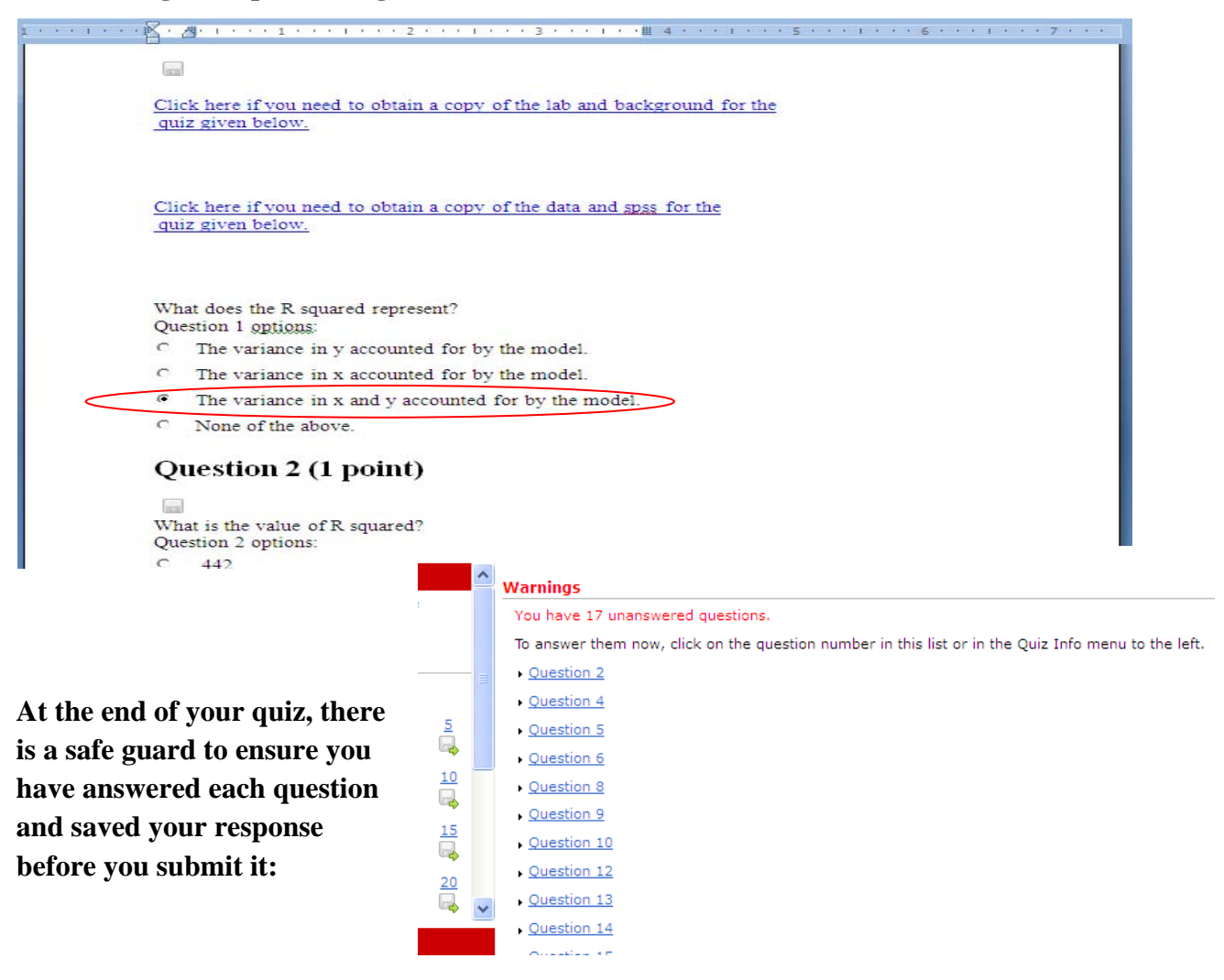

#### **I) Viewing Your Submissions**

After the quiz has been graded, your marks and the quiz answers will become available. Note that this will only occur after the date the quiz was due. To access your marks, click on the 'view submissions' option beside each quiz in the list.

iscussions | Dropbox | Quizzes | Classlist | Chat | Links | Grades

#### PS-394-A-B - Linear Models - Quiz List

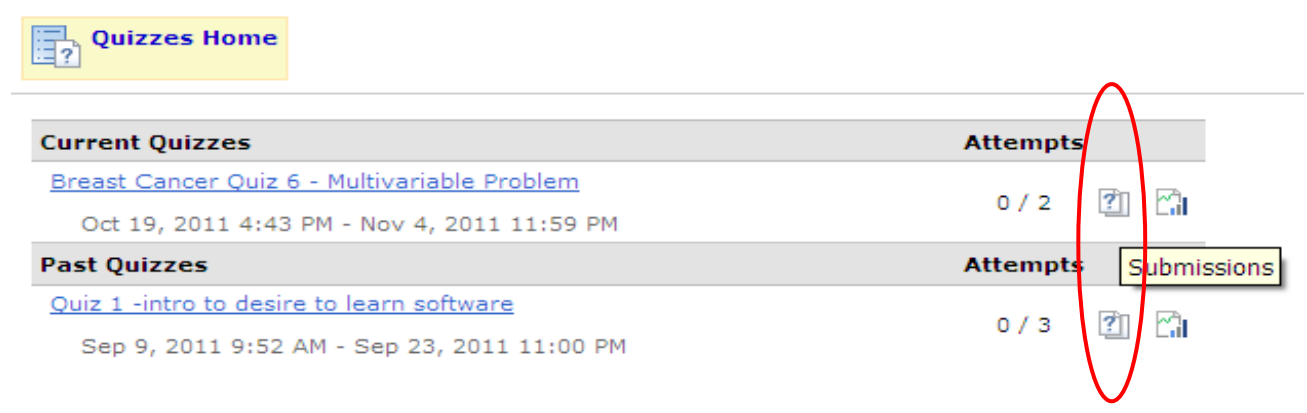

You can also view the 'overall attempt score' (score and question feedback information only, no answers given) immediately following your second attempt by scrolling down after you hit 'submit':

| View Feedback                                                                                  |                           |
|------------------------------------------------------------------------------------------------|---------------------------|
| Question 22                                                                                    | 0 / 1 point               |
| Create a stem leaf plot with the given data and identify the leaf that corresponds to stem 13. |                           |
| O 6                                                                                            |                           |
| ③ 3                                                                                            |                           |
| O 2                                                                                            |                           |
| 0                                                                                              |                           |
| View Feedback                                                                                  |                           |
| Attem                                                                                          | pt Score: 1 / 22 (4.55 %) |

#### 3. Finding Help

There are a number of place that you can look to for help with the course. The following section explains where and how to find help when you need it.

## K) Using the Discussion Board

The 'Discussions' section of MLS is not only a useful place to find important course updates and helpful hints but also an excellent way to communicate with both your peers as well as instructors.

Discussion topics are arranged chronologically so you will have to scroll all the way down to find the most recent post. You can click on a post in order to open it.

|                                                                                                    | My Home   Email   Locker   Calendar                                                                                                    |  |
|----------------------------------------------------------------------------------------------------|----------------------------------------------------------------------------------------------------|--|
| I AI IRIE                                                                                                    | FR PS-394-A-B - Linear Models                                                                                                    |  |
| LAUNI                                                                                                    |                                                                                                    |  |
| Course Home   Conten.   E                                                                                                    | Discussions   Dropbox   Quizzes   Classist   Chat   Links   Grades                                                                                                    |  |
| Discussion Areas                                                                                                    | Eordms & Topics List                                                                                                    |  |
| Discussions List                                                                                                    | Forums & Topics List                                                                                                    |  |
| Settings                                                                                                    | Display: All Forums and Topics D Apply                                                                                                    |  |
| Instructions                                                                                                    | Title                                                                                                    |  |
| <ul> <li>The Discussions<br/>tool provides a<br/>place for users to<br/>communicate by<br/>posting messages<br/>into defined topic<br/>areas and<br/>responding to<br/>messages posted<br/>by other users.</li> <li>Discussions take<br/>place inside topics,<br/>where messages<br/>are posted, read,<br/>and replied to.</li> <li>Discussion topics<br/>are organized into<br/>forums, which are<br/>collections of<br/>related topics.</li> <li>Use this page to</li> </ul> | Default Forum         Review SPSS         0 messages - 0 unread         Hey all,         Here's the PDF for the review SPSS         Review SPSS         Quiz 6         0 messages - 0 unread         Hi all,         This is especially pertinent to the Thursday 10:30 lab peopleas you know we had a problem with the content files in lab and we couldn't access the data for lab 6. As it turns out, we're extending the lab 6 deadline so we'll do lab 6 next week during our normal lab time and then you den't need to werry about it :)         Rachel                             |  |
| access discussion<br>topics.<br>• To enter a<br>discussion topic,<br>click its name.                                                                                                    | Important! Email problems<br>O messages - 0 urread<br>Hi ali,<br>When emailing, make sure you don't use the email in this system and you're actually using your laurier email. A bunch of you<br>emailed me prior to the midterm with questions and although I responded, the server has only just now told me it couldn't<br>respond to any of those emails so I apologize to anyone who did not receive a response from me! Again, please use your<br>normal or mylaurience email address when emailing because it is not possible to respond to emails sent from within this<br>system! |  |

This discussion post (right) contains an SPSS dataset (.sav file) that you can download by clicking on the link.

If you click on compose button you can post a reply. Both your classmates and instructors can see your post and also send you a reply. This way, you can get the help you need as soon as possible. (see below)

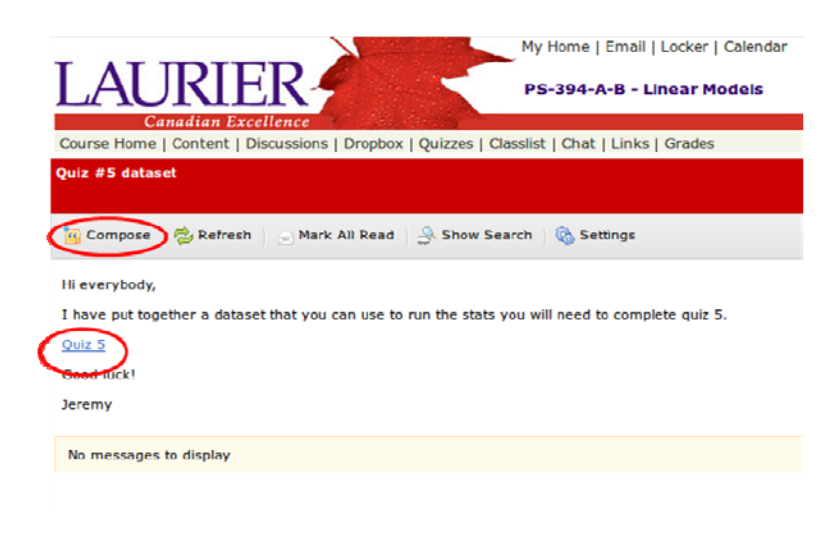

| My Home   Email   Lo                                                                      | ocker   Calendar                                                             |  |  |  |  |
|-------------------------------------------------------------------------------------------|------------------------------------------------------------------------------|--|--|--|--|
| I AT IRIER PS-394-A-B - Linear Models                                                     |                                                                              |  |  |  |  |
|                                                                                           |                                                                              |  |  |  |  |
| Course Home   Content   Discussions   Dropbox   Quizzes   Classlist   Chat   Links   G    | irades                                                                       |  |  |  |  |
| Quiz #5 dataset                                                                           |                                                                              |  |  |  |  |
| 🔃 Compose 🛛 📩 Refresh 📄 Mark All Read 🛛 🖧 Show Search 🛛 🚱 Settings                        | 😣 🖱 🗊 Compose - Quiz #5 dataset - Mozilla Firefox                            |  |  |  |  |
|                                                                                           | 😵 wlu.ca https://mylearningspace.wlu.ca/d2l/common/popup/popup.d2l?ou=3338 😭 |  |  |  |  |
| Hi everybody,                                                                             | Compose - Quiz #5 dataset                                                    |  |  |  |  |
| I have put together a dataset that you can use to run the stats you will need to complete |                                                                              |  |  |  |  |
| <u>Quiz 5</u>                                                                             | New Message Details                                                          |  |  |  |  |
| Good luck!                                                                                | Forum: Fall 2011 Welcome                                                     |  |  |  |  |
| Jeremy                                                                                    | Topic: Quiz #5 dataset                                                       |  |  |  |  |
| No management diselect                                                                    | Subject: variables                                                           |  |  |  |  |
| No messages to display                                                                    | Message: Basic Advanced                                                      |  |  |  |  |
|                                                                                           | °♥   B / U   E = ∃ =   = ⊨   1 ≪ ■                                           |  |  |  |  |
|                                                                                           | Tey,<br>I'm confused about the variable names in the dataset.                |  |  |  |  |
|                                                                                           | Can anyone clarify what Z_Quad_Age is?                                       |  |  |  |  |
|                                                                                           |                                                                              |  |  |  |  |
|                                                                                           |                                                                              |  |  |  |  |
|                                                                                           |                                                                              |  |  |  |  |
|                                                                                           |                                                                              |  |  |  |  |
|                                                                                           |                                                                              |  |  |  |  |
|                                                                                           |                                                                              |  |  |  |  |
|                                                                                           |                                                                              |  |  |  |  |
|                                                                                           | Cancel                                                                       |  |  |  |  |

To reply to a post, hit compose button and a new window will open (see above). Simply type in your reply in the box labeled "Message" and hit send.

#### J) Using MLS Email

You can also contact your instructors by email, which may be preferable when discussing private matters. There is an *internal* MLS email client, which you can use to contact everyone or just select individuals. Internal, meaning that you will not be able to send messages to your TA or instructor's personal e-mail addresses. Speak to your TA or instructor about which form of communication (i.e. personal e-mail, or MLS e-mail) they prefer.

You will find the emails you received in your inbox. When you click on a message, it will be displayed directly below

| LAUKIEK PS-394-A-B - Linear Models                     |                                        |                                                            |                               |  |  |  |  |  |
|--------------------------------------------------------|----------------------------------------|------------------------------------------------------------|-------------------------------|--|--|--|--|--|
| Course Home   Content   Discus                         | ssions   Dropbox   Quizzes   Classlist | Chat   Links   Grades                                      | Surveys   Edit Course   Logou |  |  |  |  |  |
| Folder List                                            |                                        | Email: Message Folder: Inbox                               |                               |  |  |  |  |  |
| Inbox<br>Sent Mail<br>Drafts<br>ITrash<br>Address Book | Message List Compose                   | Refresh 🙀 Folder Management                                | Settings                      |  |  |  |  |  |
|                                                        | Filter By: All Messages                | Folder:                                                    | Inbox 🗘                       |  |  |  |  |  |
|                                                        | Search For:                            | Search Show Search Options                                 |                               |  |  |  |  |  |
|                                                        | 🗆 🤠 🖻 ( Move To 🗘                      | 4                                                          | 20 🛟 per page                 |  |  |  |  |  |
|                                                        | 🥊 🎚 From                               | Subject                                                    | Date <b>v</b> Size            |  |  |  |  |  |
|                                                        |                                        | Linear Models Midterm #1                                   | Sep 23, 2011 1:43 PM 0.8 KB   |  |  |  |  |  |
|                                                        |                                        | sept 19, 21, 23 notes                                      | Sep 23, 2011 11:28 AM 0.6 KB  |  |  |  |  |  |
|                                                        | Reply Reply All Fo                     | Message Preview<br>orward 前 Move to Trash 🖃 Mark U<br>tion | Inread 🚔 View Printable       |  |  |  |  |  |
|                                                        |                                        |                                                            | (•(                           |  |  |  |  |  |

Clicking the *compose* or *reply* buttons will open up a new window which will allow you to compose a new email or reply to existing one.

Just fill in the appropriate fields and hit send button in the window pictured below.

| Compose New Message |                           |               |        |  |
|---------------------|---------------------------|---------------|--------|--|
| Address             | Book                      |               | (4)    |  |
| To:                 |                           |               |        |  |
| Cc:                 |                           |               | Ξ      |  |
| Bcc:                |                           |               |        |  |
| Subject:            | RE: sept 19, 21, 23 notes |               |        |  |
| Priority:           | Normal 🛟                  |               | $\cup$ |  |
| Message:            | Basic Advanced            |               |        |  |
|                     | ** ₿/∪ ₤≊∃≣ ∷;= *⊡‱       |               |        |  |
|                     |                           |               |        |  |
|                     |                           |               |        |  |
| (                   |                           |               |        |  |
| Cancel              |                           | Save as Draft | Send   |  |

You can also reach your instructors through their @mylaurier.ca email and/or arrange to meet with them in person during office hours. Be sure to speak to your TA to find out what their preferred means of communication is in order to obtain the quickest responses to your queries.

*Tip: If your TA provides you with their @mylaurier.ca email address, then this is their preferred method of communication, so use this before using MLS email!* 

 \*\*\* Issues regarding absences and/or missed quizzes, midterm or final examination material must be dealt with through Dr. Gebotys, at <u>bgebotys@wlu.ca</u>
 Remember, keeping up to date with course material and getting help when needed will ensure you get *your* best mark possible in PS 394. \*\*\*